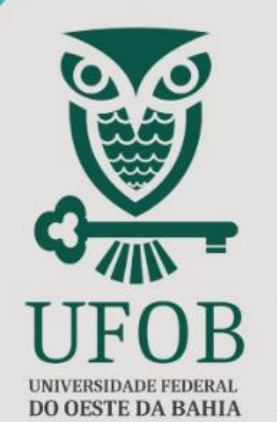

PRÓ-REITORIA DE PÓS-GRADUAÇÃO E PESOUISA

PROPGP

SIGAA

# PROJETO DE PESQUISA TUTORIAL NAPE

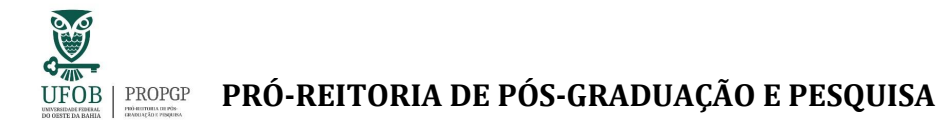

## TUTORIAL PARA TRAMITAÇÃO DE PROJETOS DE PESQUISA - NAPES

O Tutorial destina-se aos (às) Gestores (as) do Núcleo de Apoio à Pesquisa e à Extensão para:

- a tramitação dos Processos, no SIPAC, contendo os Projetos de Pesquisa em Fluxo Contínuo (Tipo Externo) ou Projetos de Pesquisa vinculados à Edital (Tipo Interno);
- b) a identificação dos Projetos de Pesquisa no Módulo de Pesquisa, no SIGAA;

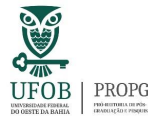

#### UFOB PROF PRÓ-REITORIA DE PÓS-GRADUAÇÃO E PESQUISA

Antes de iniciar a leitura deste Tutorial, recomenda-se a leitura do Tutorial de Cadastro de Projeto de Pesquisa – SIGAA/UFOB, disponível no site da PROPGP.

- Caso você ainda não tenha acesso ao Módulo de Pesquisa, no SIGAA, envie email ao Help-desk (<u>helpdesk@ufob.edu.br</u>), com cópia para a PROPGP (<u>propgp@ufob.edu.br</u>), solicitando acesso ao Módulo Pesquisa.
- Caso você ainda não tenha acesso ao Módulo Protocolo, no SIPAC, envie email ao Help-desk (<u>helpdesk@ufob.edu.br</u>), com cópia para a PROPGP (<u>propgp@ufob.edu.br</u>), solicitando liberação de acesso ao Módulo Protocolo.

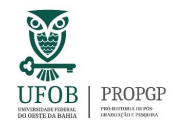

### Gestor (a) do NAPE

a) Tramitação dos Processos, no SIPAC, contendo os Projetos de Pesquisa em Fluxo Contínuo ou Projetos de Pesquisa vinculados à Edital

 Após o cadastro do Projeto de Pesquisa no SIGAA, o sistema cria automaticamente um Processo contendo o projeto, o qual estará disponível para a Unidade Universitária (Centro Multidisciplinar) no SIPAC > Mesa Virtual.

| 動 Caixa Postal  | 🍗 Abrir Chamado |
|-----------------|-----------------|
| 👮 Alterar Senha | 📕 Mesa Virtual  |
|                 |                 |
|                 | Caixa Postal    |

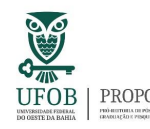

- A Unidade Universitária encaminhará o processo para o Núcleo de Apoio à Pesquisa e à Extensão - NAPE correspondente, para tramitação no Conselho Diretor.
- Após apreciação no Conselho Diretor, o Processo será encaminhado para a PROPGP para registro do Projeto de Pesquisa vinculado à Edital, pela Diretoria de Ensino e Pesquisa - DEP. Após o registro, a DEP encaminhará o processo para a Coordenadoria de Pesquisa e Iniciação Científica - CPIC para manifestação de ciência e devolução ao NAPE correspondente.

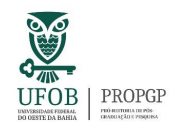

Conforme as normas estabelecidas e o cronograma do edital, a Coordenadoria de Pesquisa e Iniciação Científica – CPIC/PROPGP encaminhará os Projetos de Pesquisa vinculados à Edital e os Planos de Trabalhos para avaliação. A situação do Projeto de Pesquisa vinculado à Edital será alterada para "em execução", no momento de início da execução.

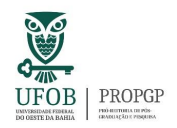

#### PRÓ-REITORIA DE PÓS-GRADUAÇÃO E PESQUISA

- b) Identificação dos Projetos de Pesquisa da Unidade no Módulo Pesquisa
  - ✓ Caso já tenha acesso ao Módulo de Pesquisa, acesse o SIGAA com seu login e senha e selecione o vínculo "Chefia/Diretoria". Em seguida, clique em "Pesquisa" →

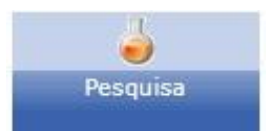

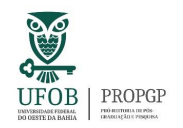

#### PRÓ-REITORIA DE PÓS-GRADUAÇÃO E PESQUISA

#### Na sequência, clique na aba Projetos > Projetos de Pesquisa > Consultar

| ojet IC CICT Consultores/Comissão Re     | latóri Prod. Int. Cadastros Infraestrut Inovaç         |  |
|------------------------------------------|--------------------------------------------------------|--|
| ojetos de Pesquisa Solicitações de Apoio |                                                        |  |
| Projetos de Pesquisa                     | Distribuição para Consultores                          |  |
| D Gerenciar                              | Distribuir Automaticamente - Projetos                  |  |
| Alterar Situação                         | Distribuir Automaticamente - Planos de trabalhos       |  |
| Consultar                                | Distribuir Manualmente - Projetos e Planos de Trabalho |  |
| Cadastrar Projeto Interno                | D Notificar Consultores                                |  |
| Cadastrar Projeto em Fluxo Contínuo      | D Gerenciar Consultoria Especial                       |  |
| Comunicação com Coordenadores            |                                                        |  |
| Consultar Parecer de Projeto             | Valiação de Projetos                                   |  |
| Consultar/Validar Relatórios Anuais      | Encerrar avaliações pendentes                          |  |
|                                          | Consultar Avaliações de Projetos de Pesquisa           |  |
|                                          | Consultar Avaliações de Planos de Trabalho             |  |
|                                          | 🕑 Analisar Avaliações                                  |  |
|                                          | D Quantidade de Avaliações por Projeto                 |  |
|                                          | Quantitativo de Consultores por Projeto                |  |
|                                          | D Quantitativo de Projetos por Consultor               |  |

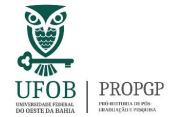

#### PRÓ-REITORIA DE PÓS-GRADUAÇÃO E PESQUISA

Na tela seguinte, é possível realizar a busca dos Projetos de Pesquisa cadastrados no respectivo Centro Multidisciplinar:

|                                                                     | Critérios de Busca dos Projetos                                                                                               |             |
|---------------------------------------------------------------------|----------------------------------------------------------------------------------------------------|-------------|
| Tipo:                                                               | O Interno ® Externo                                                                                                    | Selecione o |
| Código:                                                             | (Formato: PPPNNNN-AAAA, onde PPP = prefixo, NNNN = número e AAAA = ano)                                                       |             |
| Ano:                                                                | 0                                                                                                    | Contro      |
| Pesquisador:                                                        | Todos da UFOB ○ Somente da minha unidade                                                                                      | Centro      |
| Centro/Unidade:                                                     | SELECIONE                                                                                                    |             |
| Unidade:                                                            | SELECTONE                                                                                                    |             |
| Titulo:                                                             | CAMPUS DE BOM JESUS DA LAPA (11.01.16)                                                                                        |             |
| Objetivos:                                                          | CAMPUS LUIS EDUARDO MAGALHÃES (11.01.17)<br>CAMPUS DE SANTA MARIA DA VITÓRIA (11.01.18)                                       | 3           |
| Linha de Pesquisa:                                                  | CAMPUS REITOR EDGARD SANTOS (11.01.19)<br>CENTRO DAS CIÊNCIAS BIOLÓGICAS E DA SAÚDE (11.01.19.02)                             |             |
| Grande Área:                                                        | CENTRO DAS CIÊNCIAS EXATAS E TECNOLÓGICAS (11.01.19.03)                                                                       |             |
| Área:                                                               | CENTRO DAS HUMANIDADES (11.01.19.01)<br>CENTRO MULTIDISCIPLINAR DE BARRA (11.01.14.01)                                        |             |
| Subárea:                                                            | CENTRO MULTIDISCIPLINAR DE BOM JESUS DA LAPA (11.01.16.01)<br>CENTRO MULTIDISCIPLINAR DE LUÍS EDUARDO MAGALHÃES (11.01.17.01) |             |
| Especialidade:                                                      | CENTRO MULTIDISCIPLINAR DE SANTA MARIA DA VITÓRIA (11.01.18.01)<br>SUPERINTENDÊNCIA UNIVERSITÁRIA (11.01.08)                  |             |
| Grupo de Pesquisa:                                                  | SELECIONE UM GRUPO DE PESQUISA                                                                                                | ~           |
| Agência Financiadora:                                               | SELECIONE UMA AGÊNCIA FINANCIADORA                                                                                            | ~           |
| Edital:                                                             | SELECIONE UM EDITAL                                                                                                    | ~           |
| Situação do Projeto:                                                | SELECIONE UMA SITUAÇÃO 🗸                                                                                                    |             |
| -                                                                   | SELECIONE UMA NATUREZA ¥                                                                                                    |             |
| _ Natureza do Projeto:                                              |                                                                                                    |             |
| <ul> <li>Natureza do Projeto:</li> <li>Tipo de Pesquisa:</li> </ul> | SELECIONE UM TIPO V                                                                                                    |             |
| Natureza do Projeto:<br>Tipo de Pesquisa:<br>Relatório Final        | Submetido      Não Submetido                                                                                                  |             |

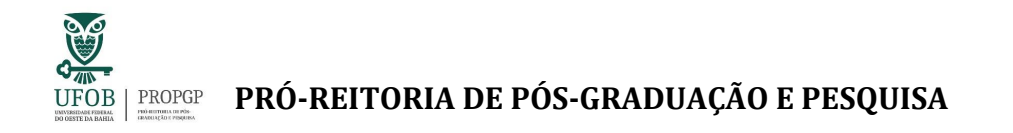

#### Atenção!

O SIGAA utiliza tipologia que **distingue** os **Projetos em Fluxo Contínuo** e os **Projetos vinculados à Edital**:

 Caso selecione Tipo "Externo", o sistema apresentará os Projetos de Pesquisa em Fluxo Contínuo. A situação do projeto será "Aguardando validação". A situação será alterada, após a apreciação no Conselho Diretor da Unidade Universitária e envio do processo para a PROPGP para que seja feito registro e a validação pela Diretoria de Ensino e Pesquisa – DEP/PROPGP.

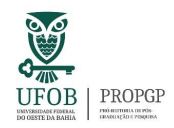

- Caso selecione Tipo "Interno", o sistema apresentará os Projetos vinculados à Edital. A situação do projeto será "Submetido". Neste caso, a Coordenadoria de Pesquisa e Iniciação Científica – CPIC/PROPGP encaminhará os projetos e planos de trabalhos para avaliação, conforme as normas estabelecidas e o cronograma do edital. A situação do Projeto vinculado à Edital será alterada para "em execução", no momento de início da execução.
- Além disso, o Projeto vinculado à Edital será apreciado no Conselho Diretor da Unidade Universitária e o processo será encaminhado à PROPGP para que seja feito registro pela Diretoria de Ensino e Pesquisa – DEP/PROPGP. Após o registro, a DEP encaminhará o processo para a Coordenadoria de Pesquisa e

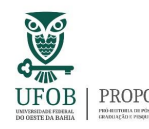

#### UFOB PROF PRÓ-REITORIA DE PÓS-GRADUAÇÃO E PESQUISA

Iniciação Científica - CPIC para manifestação de ciência e devolução ao NAPE correspondente.

- Ao clicar no ícone , o (a) Gestor (a) do NAPE pode acessar todas as informações do Projeto de Pesquisa em Fluxo Contínuo ou Vinculado à Edital, sendo possível verificar o número do processo associado, que tramitará via SIPAC.
- ✓ A PROPGP recomenda que apenas sejam disponibilizadas informações dos Projetos de Pesquisa a terceiros, caso atendam às legislações vigentes e normativos institucionais sobre a propriedade intelectual.

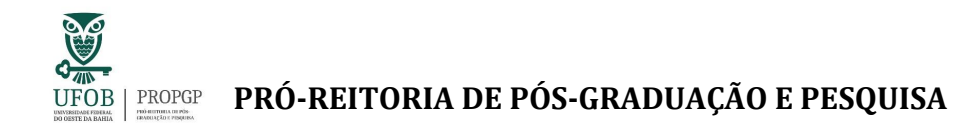

#### Em caso de dúvidas, contate a Diretoria de Ensino e Pesquisa da PROPGP – UFOB

E-mail: dep.propgp@ufob.edu.br

Agosto/2023

V\_01

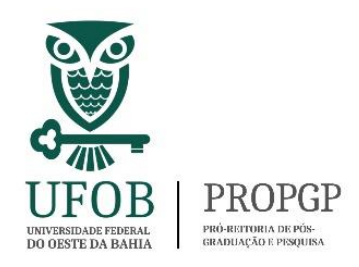